# I. Регистрация

Только <u>участники конференции</u> могут подавать тезисы.

### Что в любом случае необходимо сделать?

- зарегистрироваться, если вы ни разу не участвовали в конференциях «Информационные технологии в образовании» (<u>http://ito.edu.ru</u>) или «Преподавание информационных технологий в Российской Федерации» (<u>http://it-education.ru/</u>),
- или авторизоваться на сайте, если у Вас уже есть логин и пароль от аккаунта в системе KONGRESS. Проверить наличие аккаунта возможно с помощью поиска по адресу: <u>http://k-id.me/u/</u>. Там же возможно восстановить пароль, если вы его забыли.

# Как проверить, есть ли у вас уже статус «Участник»?

Если вы уже зарегистрированы в качестве участника — вы без труда найдёте своё имя в общем алфавитном списке участников (меню в левой части экрана, пункт «Участники»).

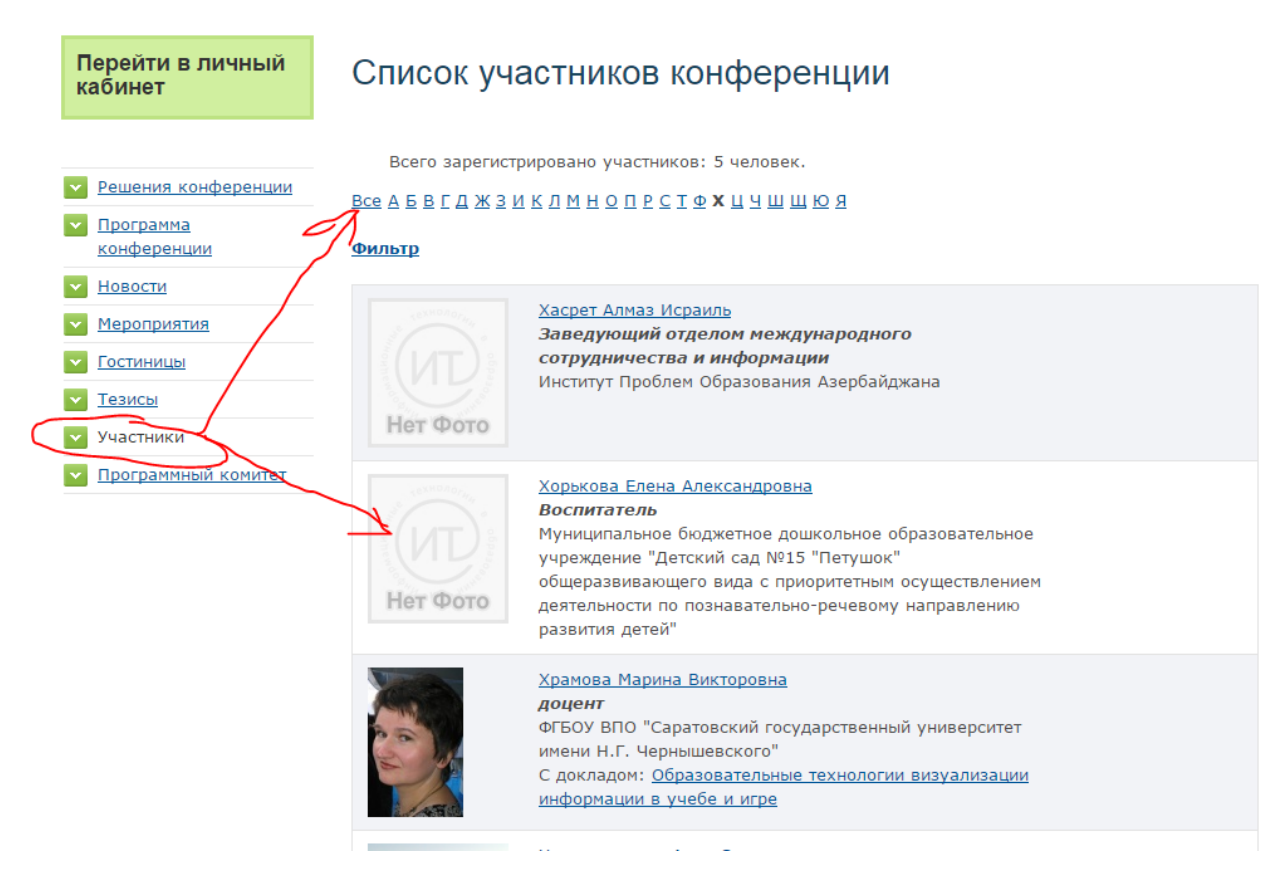

Если вы не нашли себя в этих списках – вы либо не авторизованы вообще (зашли как гость на сайт конференции, или у вас ещё нет аккаунта KONGRESS), либо при авторизации вы выбрали роль «посетитель» (или даже «неавторизованный пользователь»), а не «участник».

# КАК ПОПРАВИТЬ СИТУАЦИЮ?

### 1. Если у вас ещё нет аккаунта KONGRESS, то необходима регистрация:

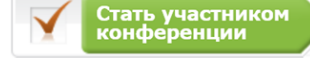

на главной странице сайта, и система сама

предложит вам зарегистрироваться.

нажмите на кнопку

#### 2. Если у вас есть аккаунт KONGRESS:

введите свои логин и пароль в личном кабинете и выберите роль «Участник конференции»

| <b>Личный кабинет</b><br>Пожалуйста,<br>авторизуйтесь:                                                                                              | Личный кабинет<br>Выберите свою                                                                |
|----------------------------------------------------------------------------------------------------|------------------------------------------------------------------------------------------------|
| Логин:<br>Пароль:                                                                                                    | Участники                                                                                      |
| <ul> <li>Запомнить меня на<br/>этом компьютере</li> <li><u>Пройти регистрацию</u></li> <li><u>Забыли пароль?</u></li> <li>Авторизоваться</li> </ul> | конференции<br>Посетитель<br>Остаться на сайте<br>неавторизованным<br>пользователем<br>Выбрать |

**<u>3. Если аккаунт уже создан, но роль «Участник» не выбрана</u>, то есть вы залогинились, но в списке участников себя не видите (такое может произойти, например, если вы нечаянно выбрали роль «Посетитель», а не «Участник»):** 

в своём Личном кабинете выберите пункт меню «Персональные данные».

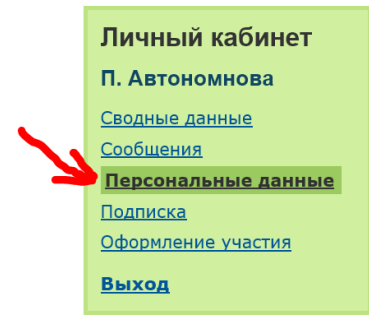

В этом пункте меню находится та же самая регистрационная анкета, которую вы уже заполняли ранее – на всякий случай проверьте внимательно, всё ли правильно заполнено, при необходимости внесите корректировки. Не забудьте по окончании нажать на кнопку «Стать участником конференции» (она расположена НАД анкетой).

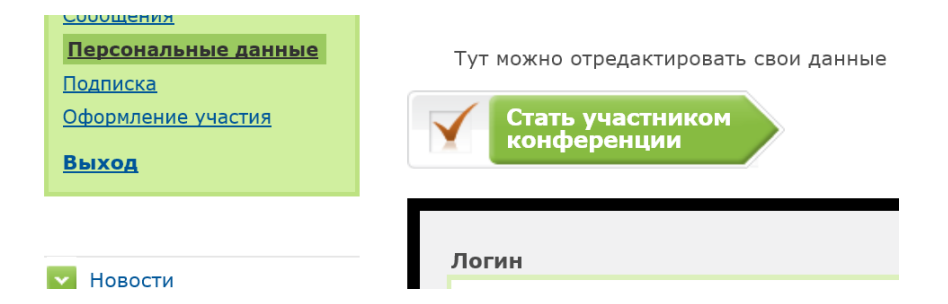

Эта же кнопка, как вы помните, находится на главной странице в правой части экрана (на своём обычном месте).

**4. Если вы не видите кнопки «Стать участником»** и нигде вообще на сайте не можете отыскать возможность зарегистрироваться в качестве участника – скорее всего, регистрация на конференцию уже завершена. Вы можете обратиться к организаторам конференции, чтобы решить эту проблему. Вы также можете обратиться в Службу поддержки KONGRESS по адресу <u>support@evnt.pw</u>, и, если эта проблема носит не организационный, а чисто технический характер, мы обязательно вам поможем. Есть и ещё вариант – возможно, вы уже зарегистрировались как участник, - проверить это можно, отыскав себя в общем алфавитном списке участников на сайте.

# II. Загрузка тезисов

### Итак, вы убедились, что у вас совершенно точно есть статус «Участник конференции».

Вот теперь наконец можно приступать к загрузке тезисов.

Для этого в меню личного кабинета выбираем строку «Мои тезисы» (обратите внимание: вид меню может отличаться от приведённого на скриншоте):

| Личный кабинет                                                                                                    | Новост                                                                                  |
|----------------------------------------------------------------------------------------------------|-----------------------------------------------------------------------------------------|
| Пульхерия<br>Автономнова<br><u>Сводные данные</u>                                                                               | <b>16 декабря</b><br><u>Открыта р</u><br>Сделайте сі                                    |
| Сообщения<br>Персональные данные<br>Мои тезисы<br>Подписка<br>Оформление участия<br>Приезд и проживание<br>Культурная программа | Приглашаег<br>образовате<br>взгляд из И<br>конференці<br><u>образовани</u><br>(Италия). |
| Выход                                                                                                    | Целью фор                                                                               |
|                                                                                                    | образовани                                                                              |

В разделе «Мои тезисы» нажимаем на кнопку «Подать тезисы»:

| Мои тезисы     |                     |          |
|----------------|---------------------|----------|
| Подать тезисы  | Подтвердить оплату  | <b>x</b> |
| Все мои тезисы | Близкие выступления | Полезно  |
|                |                     |          |
| Нет тезисов    |                     |          |

После этого мы попадаем на первую из четырёх страниц загрузки. Обратите внимание, что необходимо выполнить все четыре шага, чтобы тезисы загрузились на сайт:

| 1/= =1                  |             |            |
|-------------------------|-------------|------------|
| Заглавие > <u>Текст</u> | > Реферат > | Оформление |

#### Шаг №1 выглядит так:

| Перейти в личный<br>кабинет     | Загрузка тезисов                                                                                                    |    |
|---------------------------------|----------------------------------------------------------------------------------------------------|----|
| • Новости                       | Подтвердить оплату                                                                                                    |    |
| Информационное<br><u>письмо</u> | Заглавие > <u>Текст</u> > Реферат > Оформление                                                                                                    |    |
| Размещение                      | 201700140                                                                                                    |    |
| <u> </u>                        |                                                                                                    |    |
| <u> </u>                        | название Здесь пишем название доклада                                                                                                    |    |
| мероприятия                     |                                                                                                    |    |
|                                 | Авторы                                                                                                    |    |
|                                 | Автор:                                                                                                    |    |
|                                 | Пульхерия Автономнова                                                                                                    |    |
|                                 | Соавторы, прошедшие регистрацию на мероприятие                                                                                                    |    |
|                                 |                                                                                                    |    |
|                                 | × _                                                                                                    |    |
|                                 | <b>₹</b> × □                                                                                                    |    |
|                                 |                                                                                                    |    |
|                                 |                                                                                                    |    |
|                                 |                                                                                                    |    |
|                                 | Добавить                                                                                                    |    |
|                                 | Соавторы, незарегистрированные на сайте                                                                                                    |    |
|                                 |                                                                                                    |    |
|                                 |                                                                                                    |    |
|                                 |                                                                                                    |    |
|                                 |                                                                                                    |    |
|                                 | Добавить                                                                                                    |    |
|                                 | Направление работы и вид доклада                                                                                                    |    |
|                                 | Вид представления доклада                                                                                                    |    |
|                                 | Публикация                                                                                                    | 1  |
|                                 | Секции  Глобальное и государственное образование: точки сопряжения и практика участия Изменение образовательной архитектуры в XXI веке и востребованность новых подходов Проведение занятий в открытых пространствах (в том числе с использованием мобильных устрой Направления развития традиционных и электронных ресурсов и изменение парадигмы их примен Организация развивающего отдыха детей Обучение детей со специальными потребностями в образовании (в том числе детей со специальными потребностями в образовании в ступением в сети Интерничен Обучение детей со специальными потребностями в образовании (в том числе детей со специальными потребностями в образовании в ступентов в сети Интерничен Обучение детей со специальными потребностями в образовании (в том числе детей с ограничен Обучение детей со специальными потребностями в образовании (в том числе детей с ограничен Обучение детей со специальными потребностями в образовании в том числе детей с ограничен |    |
|                                 | Перейти к вводу доклада Выделены обязательные дл<br>заполнения поля                                                                                                    | пя |
|                                 | Назад к списку                                                                                                    |    |

Итак, на шаге «Заглавие»:

пишем <u>заглавие</u> доклада, выбираем соавторов (если есть) из зарегистрированных на сайте или же добавляем руками, если они не зарегистрировались, указываем вид представления доклада (<u>выступление, публикация</u> и т.п.), обязательно выбираем, к какой <u>секции</u> (направлению работы) относятся загружаемые тезисы.

Затем в нижней части страницы нажимаем на кнопку «Перейти к вводу доклада» - и переходим к шагу №2 – загрузке самого текста тезисов:

| <b>Личный кабинет</b><br>Пульхерия<br>Автономнова                                        | Загрузка тезисов                                                                                                    |
|------------------------------------------------------------------------------------------|----------------------------------------------------------------------------------------------------|
| Сводные данные<br>Сообщения<br>Персональные данные<br>Мои тезисы                         | Подтвердить оплату                                                                                                    |
| Подписка<br>Оформление участия                                                           | <u>Заглавие</u> > Текст > <u>Реферат</u> > Оформление                                                                                                    |
| Приезд и проживание                                                                      | Текст                                                                                                    |
| культурная программа<br>Выход                                                            | элиграф                                                                                                    |
|                                                                                          | Если у доклада есть какой-либо эпиграф - его надо занести в это поле                                                                                                    |
|                                                                                          |                                                                                                    |
| <ul> <li><u>Новости</u></li> <li><u>Информационное</u></li> <li><u>письмо</u></li> </ul> |                                                                                                    |
| Размещение                                                                               |                                                                                                    |
| ✓ <u>Оплата</u>                                                                          | сопоставимы с редакторами Microsoft Word, OpenOffice.org Writer и т.п. Вы можете:                                                                                                    |
| Тезисы                                                                                   | <ul> <li>наорать свои материалы прямо в редакторе (воспользуйтесь кнопкой "Для перехода к<br/>полноэкранному режиму);</li> </ul>                                                                                                    |
| <u>Мероприятия</u>                                                                       | <ul> <li>скопировать уже готовые тезисы через буфер обмена с помощью кнопки (), которая сохранит<br/>форматипование тезисов и проведет их ортимизацию для отображения через Интернет без ошибох.</li> </ul>                                                                                                    |
| <u>Опрос</u>                                                                             | оформления;                                                                                                    |
|                                                                                          | авреноса издображения из текстовых редакторов - сохранить документ как html. Виесте c html<br>появится одноименная папка, где и будут лежать искомые изображения. Иногда в таких папках<br>лежат два одинаковых изображения. В этом случае загружайте то изображение, которое больше по<br>размеру. Это позволит качественно напечатать изображение в бумажной редакции материалов. При<br>этом в редакторе можно отмасштабировать изображение без потери его качества<br>Доклад<br>Сикеолов: 95, таблиц: 0, изображений: 0, осталось симеолов:4905<br>В И Ц не X <sub>2</sub> X <sup>2</sup> В В В С С Анх С Ф<br>В И Ц не X <sub>2</sub> X <sup>2</sup> В В В С В С Анх С Ф<br>Авот тут располагается самая важная часть - текст тезисов, таблицы, схемы, графики, рисунки |
|                                                                                          |                                                                                                    |
|                                                                                          | body p li                                                                                                    |
|                                                                                          | Список использованных источников по п.7 ГОСТ 7.0.5                                                                                                    |
|                                                                                          | 1.<br>здесь пишем источники, если их много - нажимаем кнопку "Добавить"                                                                                                    |
|                                                                                          | Добавить                                                                                                    |
|                                                                                          | Презентация доклада                                                                                                    |
|                                                                                          | Обзор Файл не выбран.                                                                                                    |
|                                                                                          | Загрузка статьи для рецензирования в ведущие научные журналы                                                                                                    |
|                                                                                          | Обзор ) Файл не выбран.                                                                                                    |
|                                                                                          | Перейти к вводу реферата Выделены обязательные для заполнения поля                                                                                                    |
|                                                                                          | <u>Назад к списку</u>                                                                                                    |

На этом шаге мы загрузили сам <u>текст тезисов</u> (со всеми необходимыми таблицами, графиками и т.п.). Не забудьте, что непременно нужно указать использованные <u>источники</u> (если их больше одного, необходимо нажать кнопку «Добавить» - и появятся дополнительные строки). Здесь же можно загрузить презентацию доклада.

Внимание! На этом шаге вы можете загрузить файл со <u>статьёй</u>, дополняющей и расширяющей проблематику, затронутую в тезисах, - для последующей публикации в ведущих научных журналах. Статья пройдёт рецензирование и только после этого будет допущена к публикации или же возвращена вам на доработку.

Когда все необходимые данные внесены – нажимаем на кнопку «Перейти к вводу реферата» внизу страницы и переходим к шагу №3:

| Перейти в личный<br>кабинет                                    | Загрузка тезисов                                                                                 |
|----------------------------------------------------------------|--------------------------------------------------------------------------------------------------|
| <ul> <li>Новости</li> <li>Информационное<br/>письмо</li> </ul> | Подтвердить оплату<br>Заглавие > <u>Текст</u> > Реферат > <u>Оформление</u>                      |
| <ul> <li>Размещение</li> <li>Оплата</li> </ul>                 | Реферат                                                                                          |
| Тезисы                                                         | Среднее (полное) общее образование<br>Дополнительное образование детей<br>Дошкольное образование |
| <ul> <li>Мероприятия</li> <li>Опрос</li> </ul>                 | Начальное общее образование<br>Основное общее образование                                        |
|                                                                |                                                                                                  |
|                                                                | а здесь - краткую аннотацию к тезисам, длиной не более 400 символов, включая пробелы             |
|                                                                | Перейти к оформлению Выделены обязательные для заполнения поля Назад к списку                    |

На этом шаге необходимо указать, интересы какого <u>уровня образования</u> затронуты в тезисах (среднее, высшее, дошкольное и т.п.), перечислить <u>ключевые слова</u> и заполнить поле «<u>Аннотация</u>».

Когда вся эта информация внесена — нажимаем на кнопку «Перейти к оформлению» и переходим к заключительному этапу загрузки (шаг №4):

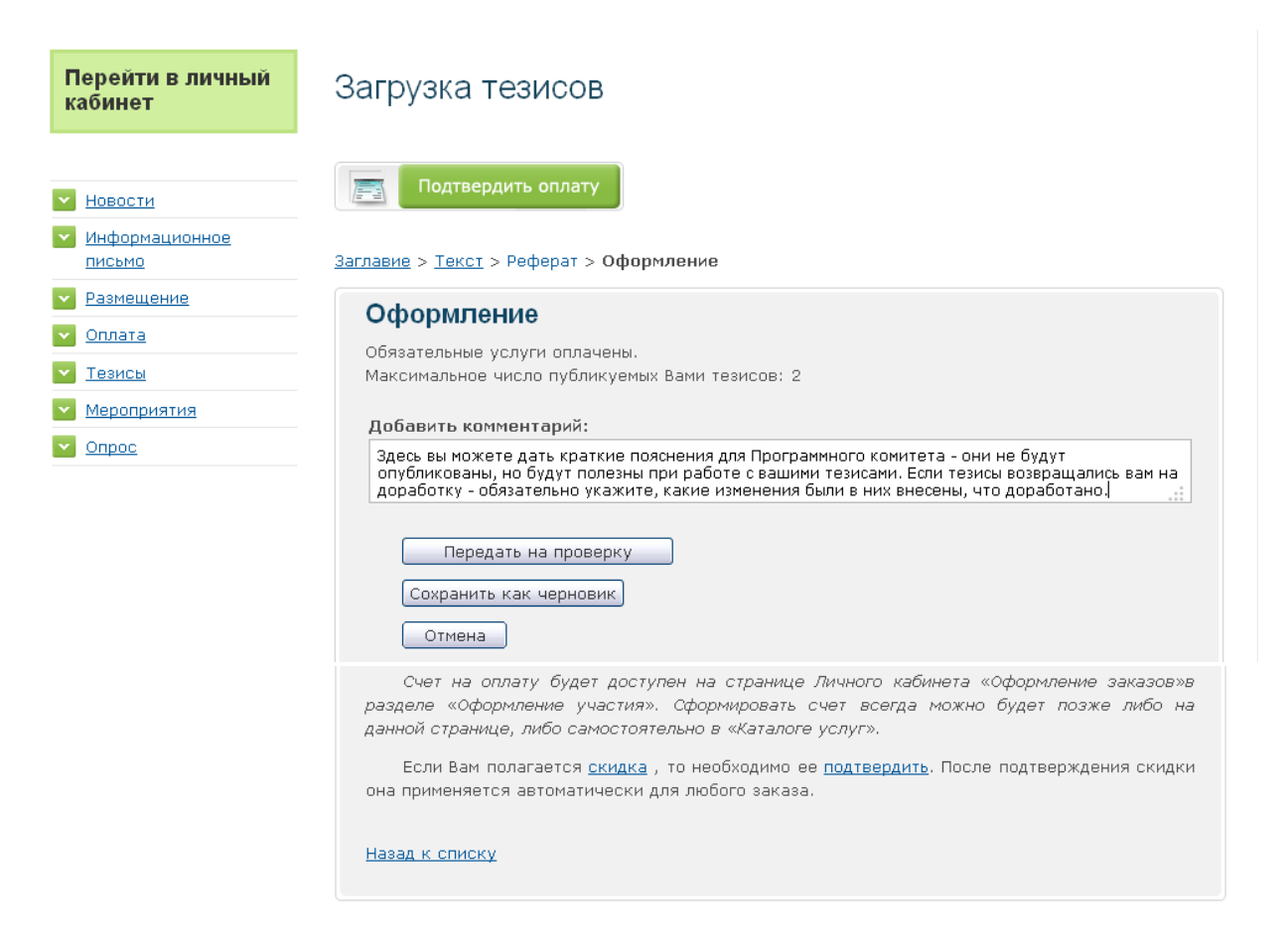

При первоначальной подаче тезисов поле «<u>Комментарий</u>» заполнять не обязательно, но если тезисы были вам возвращены Программным комитетом на доработку – пожалуйста, перед повторной передачей на рассмотрение обязательно напишите в этом поле, какие именно изменения вы внесли в текст, что доработали, а что нет (и почему). Эти комментарии не публикуются на сайте, они служат облегчению взаимопонимания между участниками и Программным комитетом.

### И наконец-то наступает самый важный этап.

Если вы заполнили необходимые поля, всё проверили и уверены, что тезисы в таком виде уже можно показать Программному комитету – смело нажимайте на кнопку «<u>Передать на проверку</u>». После этого Программный комитет сможет работать с вашими тезисами.

Если вы нажмёте на кнопку «Сохранить как черновик» - Программный комитет увидит, что вы намерены подать тезисы, но не сможет работать с текстом и тем более не сможет передать ваши тезисы на публикацию. То же касается и тезисов, возвращённых на доработку — пока они, уже доработанные вами, находятся в стадии «Черновик», Программный комитет не сможет с ними работать, а по завершении срока приёма тезисов ваши тезисы, оставшиеся в черновиках, уже не могут быть приняты к публикации, даже если они были доработаны блестяще.

Кнопка «Отмена» вернёт вас к самому первому шагу, при этом система «забудет» практически всё, что вы только что загрузили, и вам придётся повторить всю загрузку заново, - поэтому эту кнопку лучше не нажимать, если не уверены в том, что хотите именно такого результата.

Ваши тезисы после загрузки вы сможете найти в вашем Личном кабинете, в разделе «Мои тезисы»:

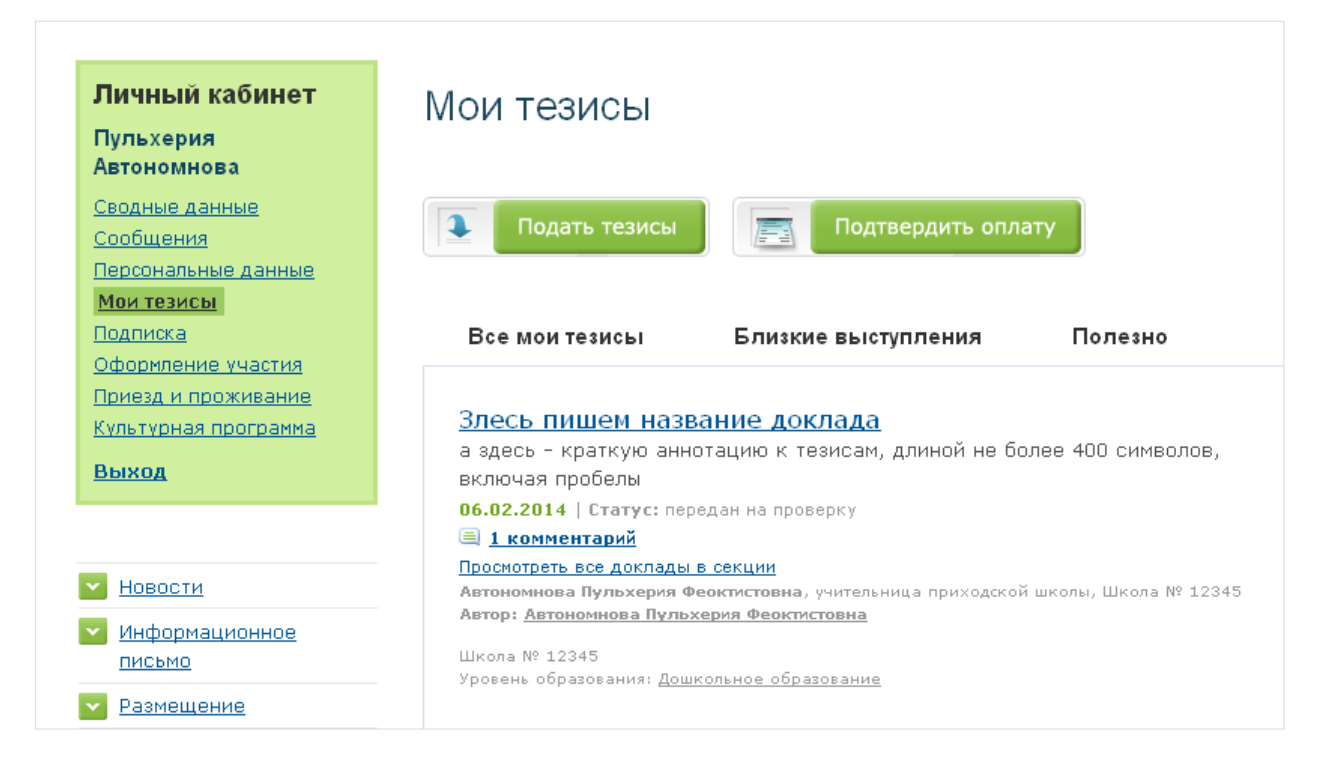

По клику мышкой на название можно перейти к тексту тезисов:

| Личный кабинет                                                                                                    | Секция "Глобальное и государственное об                                                                                                    | разование: точки сопряжения и практика участия"                                                             |
|----------------------------------------------------------------------------------------------------|----------------------------------------------------------------------------------------------------|----------------------------------------------------------------------------------------------------|
| Пульхерия<br>Автономнова                                                                                                    | Злесь пишем название доклада                                                                                                    |                                                                                                    |
| Сводные данные<br>Сообщения<br>Персональные данные<br>Мои тезисы<br>Подписка<br>Оформление участия<br>Приезд и проживание<br>Культурная программа<br>Выход | Годать тезисы<br>Автор: Автономнова Пульхерия Феоктисти<br>Школа № 12345<br>а здесь - краткую аннотацию к тезисам, длиной<br>Если у<br>поле | овна<br>іне более 400 символов, включая пробелы<br>доклада есть какой-либо эпиграф - его надо занести в это |
| Новости                                                                                                    |                                                                                                    |                                                                                                    |
| <ul> <li>Информационное</li> <li>письмо</li> </ul>                                                                                                    | А вот тут располагается самая важная часть - текст тезисов, таблицы, схемы, графики,<br>рисунки<br>Список использованных источников         |                                                                                                    |
| Размещение                                                                                                    |                                                                                                    |                                                                                                    |
| 🔽 Оплата                                                                                                    | 1. здесь пишем источники, если их много                                                                                                    | - нажимаем кнопку "Добавить"                                                                                |
| 💌 Тезисы                                                                                                    | Вид представления доклада                                                                                                    | Публикация                                                                                                  |
| Mepoприятия                                                                                                    | Уровень                                                                                                    | Дошкольное образование                                                                                      |
| ✓ <u>Опрос</u>                                                                                                    | Ключевые слова                                                                                                    | здесь пишем необходимые ключевые слова                                                                      |

Обратите внимание, что работать с этим текстом вы уже не можете – ведь он передан на проверку Программному комитету! Если же вы обнаружили, что необходимо срочно что-то поправить в тексте, или заменить тезисы, или ещё что-либо – обратитесь к Оргкомитету, его координаты находятся на главной странице. Например, исправить опечатку в названии доклада вы сможете только после того, как тезисы будут возвращены вам на доработку, т.е.переведены в статус «Черновик».

Тезисы, находящиеся в статусе «Черновик», вы также обнаружите в своём личном кабинете, на той же страничке – «Мои тезисы»:

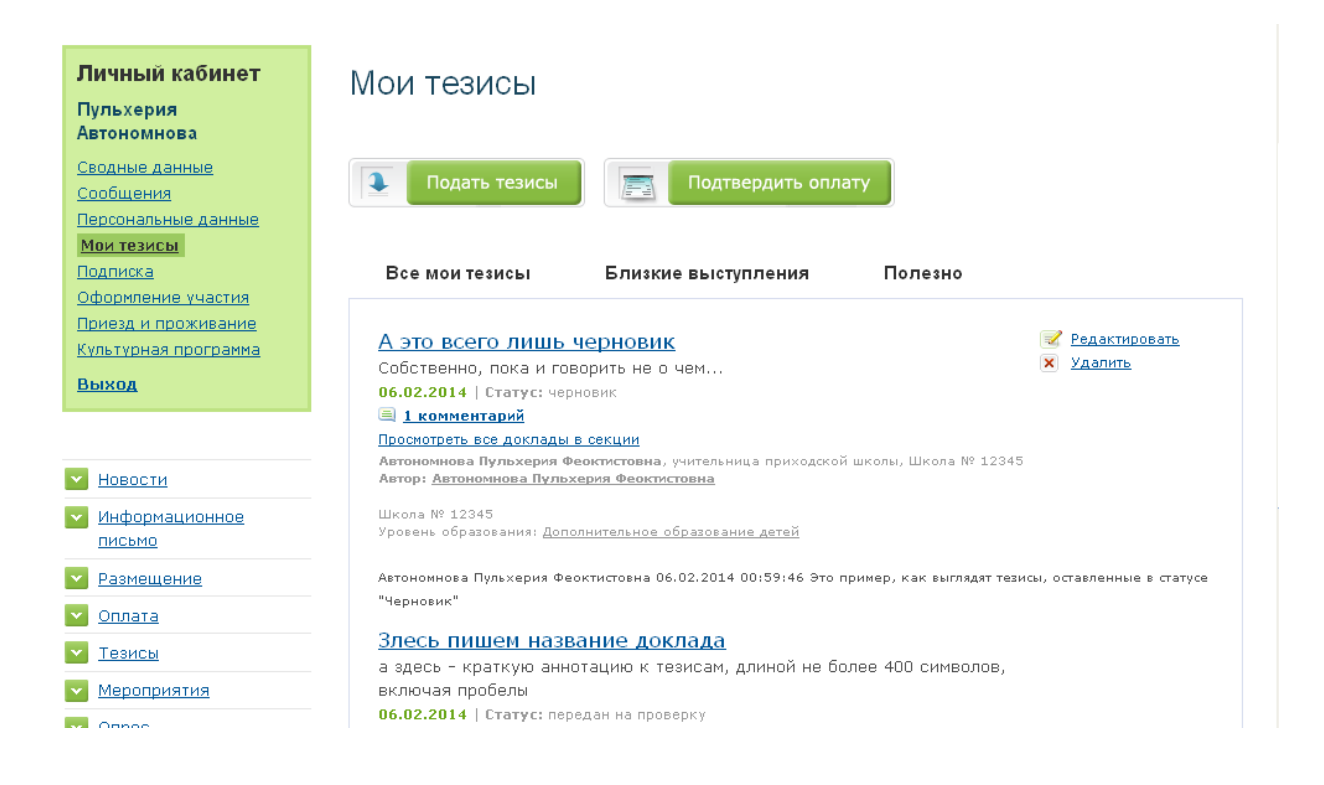

Обратите внимание: для тезисов в стадии «Черновик» доступна возможность редактирования и удаления. Если тезисы возвращены вам Программным комитетом на доработку – не удаляйте их и не загружайте заново исправленный текст!!! Необходимо воспользоваться кнопкой «Редактировать» - это приведёт вас вновь к уже знакомой форме загрузки тезисов, в которой вы и редактируете всё, что необходимо. На четвёртом шаге не забудьте добавить комментарий и нажать на кнопку «Передать на проверку»:

| ✓ Новости                                      | Подтвердить оплату                                                                                                    |
|------------------------------------------------|----------------------------------------------------------------------------------------------------|
| Информационное<br>письмо                       | <u>Заглавие</u> > <u>Текст</u> > <u>Реферат</u> > <b>Оформление</b>                                                            |
| Размещение                                     | Оформление                                                                                                    |
| <ul> <li>✓ <u>Пезисы</u></li> </ul>            | Обязательные услуги оплачены.<br>Максимальное число публикуемых Вами тезисов: 2                                                |
| <ul> <li>Мероприятия</li> <li>Опрос</li> </ul> | Комментарии<br>тесп!!   06.02.2014 00:59:46                                                                                    |
|                                                | Это пример, как выглядят тезисы, оставленные в статусе "Черновик"<br>Добавить комментарий:                                     |
|                                                | Теперь пишем, что именно доработали.<br>Первый комментарий, данный при первоначальной загрузке, при этом сохраняется (см.выше) |
|                                                | Передать на проверку<br>Сохранить как черновик<br>Отмена                                                                       |

### Успешной вам загрузки тезисов!

Если что-то всё-таки не получается – пожалуйста, **опишите подробно**, на каком именно шаге и после каких ваших действий возникла проблема, какое сообщение выводит система, лучше, если к этому описанию вы приложите **скриншот** и дополнительно сообщите, **в каком браузере** вы работаете. Описание проблемы пришлите, пожалуйста, в Оргкомитет (контакты на главной странице), и мы постараемся вам помочь!